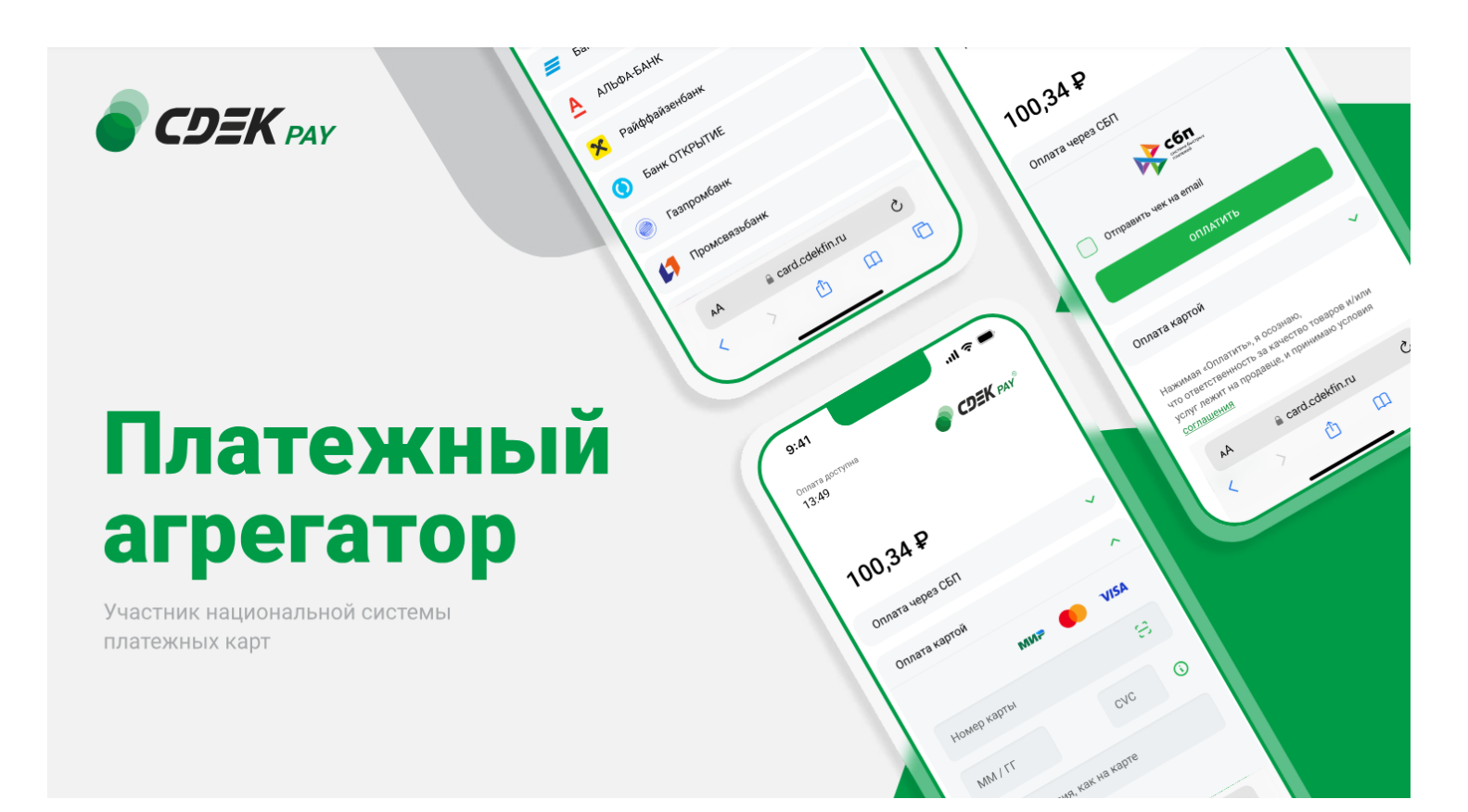

# Пользовательская инструкция CDEK Pay CS Cart v.4

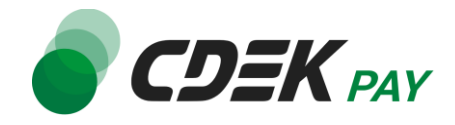

| /становка модуля CDEK Pay для CMS CS Cart v.4 |    |
|-----------------------------------------------|----|
| Настройка модуля CDEK Pay для CMS CS Cart v.4 | 6  |
| Использование модуля                          | 17 |
| Тестовый режим                                | 18 |
| Боевой режим                                  | 20 |
| Удаление модуля CDEK Pay для CMS CS Cart v.4  | 21 |

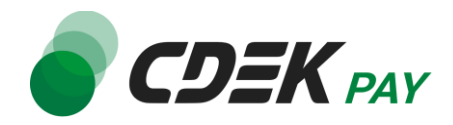

Данная инструкция по установке предназначена для CMS CS Cart v.4.

Для того, чтобы установить модуль на сайт вручную с помощью архива, воспользуйтесь полученным файлом "cdekpay.zip", загрузив его в админ. панель вашего сайта.

Важно: обратите внимание, что на вашем сайте должна использоваться библиотека PHP cURL, т.к. она необходима для работы модуля.

1. Для установки модуля CDEK Рау перейдите на страницу установки плагинов. Через верхнее меню перейдите на "Модули"

|             |            | Модули 👻 | Администрирование 🔻 | Настройки 🔻 | Дизайн 🔻      | ?  |            | ₽▼       | <b>≜</b> * |
|-------------|------------|----------|---------------------|-------------|---------------|----|------------|----------|------------|
| Маркетинг 👻 | Веб-сайт 🔻 | /        |                     | Быстрый     | старт 🔻 🛛 Най | ти |            |          | ٩          |
|             |            |          |                     |             |               | I  | Июл 22, 20 | 24 — Авг | 22, 2024 🕶 |

2. На открывшейся странице нажмите на иконку настроек, и затем - на "Ручная

| Быстрый старт <b>т</b> Найти Q                                             |
|----------------------------------------------------------------------------|
| Осетить Маркет Модулей                                                     |
| Ручная установка                                                           |
| Отключить все модули<br>же<br>Отключить сторонние модули<br>убновления (1) |
|                                                                            |

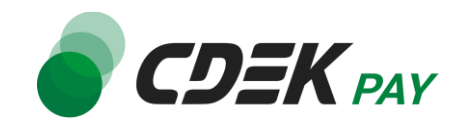

| учная установка                                                                | ~           |
|--------------------------------------------------------------------------------|-------------|
| ń-                                                                             |             |
| Модули расширяют функциональность вашего магазина.                             |             |
| Чтобы установить модуль из архива, выберите файл с формате tgz,gz,zip и нажмит | е на кнопку |
| «Загрузить и установить».                                                      |             |
|                                                                                |             |
| Выбрать файл                                                                   |             |
| Загрузить Сервер URL                                                           |             |
|                                                                                |             |
| Больше модулей и тем вы найдете в Маркете.                                     |             |
|                                                                                |             |
|                                                                                |             |
|                                                                                |             |
|                                                                                |             |

4. Выберите файл модуля "cdekpay.zip". Далее нажмите на "Загрузить и установить"

| Ручная установка                                                                         | × |
|------------------------------------------------------------------------------------------|---|
| ė-                                                                                       |   |
| Модули расширяют функциональность вашего магазина.                                       |   |
| Чтобы установить модуль из архива, выберите файл с формате tgz,gz,zip и нажмите на кнопк | y |
| «Загрузить и установить».                                                                |   |
| C cdekpay.zip                                                                            |   |
| Загрузить Сервер URL                                                                     |   |
| Больше модулей и тем вы найдете в Маркете.                                               |   |
| Отменить Загрузить и установите                                                          |   |

5. В результате в списке модулей вы увидите cdekpay. Нажмите на кнопку "Включить", чтобы активировать модуль

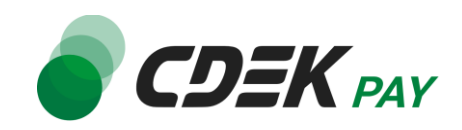

| ☆ -     | Название ~        | 🛗 Разработчик | Статус     |
|---------|-------------------|---------------|------------|
| \$      |                   |               | Установить |
| ☆ 12    | STREET CONTRACTOR | 100 m         | Вкл.       |
| *       | cdekpay           |               | Включить   |
| \$ (SB) |                   |               | Установить |

### В результате запись будет иметь следующий вид:

| RD. | Contraction of the second second seco | in the second second se | Вкл.       |
|-----|----------------------------------------------------------------------------------------------------|----------------------------------------------------------------------------------------------------|------------|
|     | cdekpay ● ◆ ◆ ◆ ◆ ◆ ◆ ◆ ◆ ◆ ◆ ◆ ◆ ◆ ◆ ◆ ◆ ◆ ◆                                                                                                    |                                                                                                    | Вкл.       |
|     |                                                                                                    |                                                                                                    | Установить |

#### Установка завершена.

Далее модуль необходимо настроить.

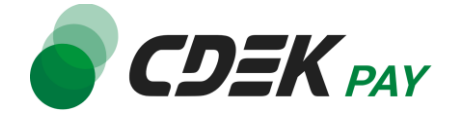

Настройка модуля включает в себя ввод некоторых данных из личного кабинета CDEKPAY, а также перенос некоторых данных в ЛК CDEKPAY.

Приведенные ниже шаги настроят модуль в тестовом режиме. Подробнее о тестировании и о том, как перевести модуль в боевой режим, см. в главе <u>Тестовый режим</u>.

Поля настроек, не упомянутые в шагах ниже, могут быть оставлены по умолчанию или настроены по вашему усмотрению.

1. Для настройки модуля в админ. панели перейдите в настройки методов оплаты через верхнее меню

Администрирование -> Способы оплаты

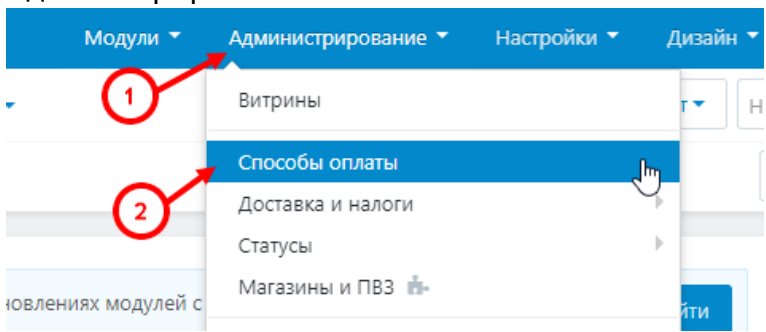

2. На открывшейся странице необходимо добавить способ оплаты CDEK Pay. Нажмите на иконку + в правом верхнем углу

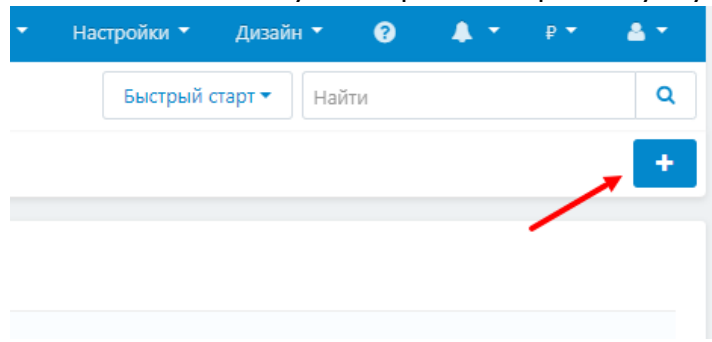

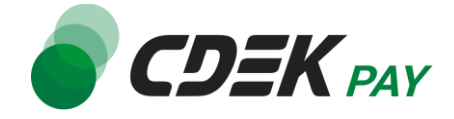

3. В открывшейся форме в поле "Процессор" найдите и выберите CDEKPay: Добавить способ оплаты

32

| _                    |                                                                                                    |
|----------------------|----------------------------------------------------------------------------------------------------|
| Процессор:           | - Выключен -                                                                                                    |
| N                    | Платежные системы                                                                                                    |
| Шаблон:              | СDEKPay<br>Не выбрано<br>Шаблон, отвечающий за отображение дополнительных полей для способа оплаты.                                                                                                    |
| Название:*           |                                                                                                    |
| Иконка:              | Выбрать файл                                                                                                    |
|                      | Загрузить Сервер URL<br>Я загружаю HiDPI-изображение. 📀                                                                                                    |
| Статус: *            | <ul> <li>Вкл. О Выкл.</li> </ul>                                                                                                    |
| Описание:            |                                                                                                    |
| нструкции по оплате: | ✓> ¶ B / 5 \equiv \equiv \equiv B \equiv B \equiv \equiv \equiv \equiv \equiv B \equiv \equiv \eq \eq \equiv \eq \equiv \equiv \equiv \eq \equiv \equiv \equiv |

В результате в поле "Название" появится автоматическое значение.

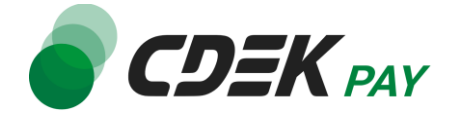

## Убедитесь, что в поле "Статус" выбран вариант "Вкл."

#### Добавить способ оплаты

| Общее | Настроить   |                        |                                                                                |
|-------|-------------|------------------------|--------------------------------------------------------------------------------|
|       | Процессор:  | CDEKPay                | •                                                                              |
|       |             | Процессоров может быть | больше. Они появятся, если вы включите модули соответствующих способов оплаты. |
|       | Название: * | CDEKPay                |                                                                                |
|       | Иконка:     |                        | Выбрать файл                                                                   |
|       |             |                        | Загрузить Сервер URL                                                           |
|       |             |                        | Я загружаю HiDPI-изображение. 📀                                                |
|       |             | •                      |                                                                                |
|       | Статус: *   | • Вкл. О Выкл.         |                                                                                |
|       | Описание:   |                        |                                                                                |

×

4. Далее перейдите на вкладку "Настроить"

Добавить способ оплаты

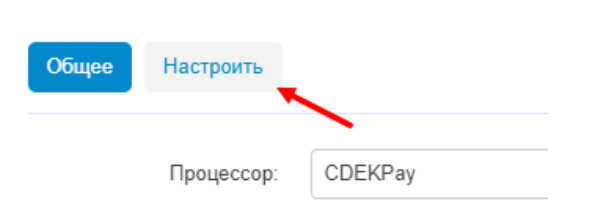

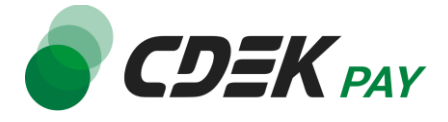

5. В открывшейся форме настройте следующие поля. Заполните поле "Логин магазина" (заполненное значение на скриншоте - пример)

# Настройки:

| Логин магазина: | login |
|-----------------|-------|
| Пароль для АРІ: |       |

5.1. Для этого перейдите в <u>ЛК CDEKPAY</u> на страницу Настройки -> Редактировать магазин

5.2. Скопируйте значение из поля "Логин" и вставьте его в поле "Логин магазина" в админ. панели вашего сайта

| ODEK PAY                              | Кативирован                                                                       | Ð   |
|---------------------------------------|-----------------------------------------------------------------------------------|-----|
| С Главная                             | Редактирование магазина                                                           |     |
| 🖅 Операции клиентов 🗸 🗸               | Hassasse                                                                          | ×   |
| Настройки ^                           | Логин                                                                             | ×   |
| Редактировать магазин<br>Онлайн-касса | uri waratesa                                                                      |     |
| 🕫 Интеграция                          | https://v                                                                         | ×   |
| Настройки АРІ                         | Описание                                                                          | ×   |
| 🗈 Документы                           | URL перездресации клиента после услешного завершения платен                       | a 🗸 |
| 🛇 Акции                               | https:// n.ru/payment-success/                                                    | ^   |
|                                       | URL перездресации клиента после неудачного завершения платея<br>https:// https:// | a x |

6. Заполните поле "Пароль для АРІ" (заполненное значение на скриншоте - пример)

| Настройки:      |            |
|-----------------|------------|
| Логин магазина: | login      |
| Пароль для АРІ: | secretkey  |
| Режим модуля:   | Тестовый 🗸 |

6.1. Для этого перейдите в ЛК CDEКРАҮ на страницу Интеграция -> Настройка АРІ

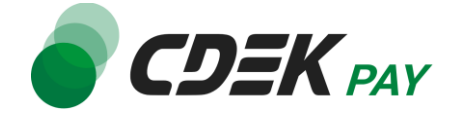

6.2. Скопируйте значение из поля "Secret Key" и вставьте его в поле "Пароль для API" в админ. панели вашего сайта. Если значение в поле в ЛК пустое, задайте его самостоятельно

|                          | Активирован                             |
|--------------------------|-----------------------------------------|
| 🙃 Главная                | Локальные настройки Используются        |
| 🔐 Операции клиентов 🗸    | Настройки АРІ                           |
| 🕲 Настройки 🗸            | Secret key ×                            |
| Интеграция ^             | URL для оповещения о платеже 🗙          |
| Настройки АРІ<br>Вебхуки | Настройки АРІ для тестовых платежей     |
| Документы                | Test Secret Key                         |
| 🛇 Акции                  | *                                       |
| il. Аналитика            | URL для оповещения о тестовом платеже × |
|                          | Отправлять запрос на Webhook            |
|                          | ОТПРАВИТЬ                               |

7. В поле "Режим модуля" выберите "Тестовый". Этот шаг настроит модуль в тестовом режиме. Подробнее о тестовом режиме см. в главе <u>Тестовый режим</u>.

| Пароль для АРІ:                      | secretkey |   |
|--------------------------------------|-----------|---|
| Режим модуля:                        | Тестовый  | ~ |
| Пароль для АРІ тестовых<br>платежей: |           |   |

8. Заполните поле "Пароль для API тестовых платежей" (заполненное значение на скриншоте - пример)

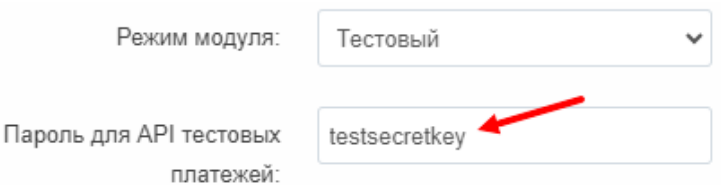

8.1. Для этого вернитесь в ЛК CDEKPAY на ту же страницу Интеграция -> Настройка API

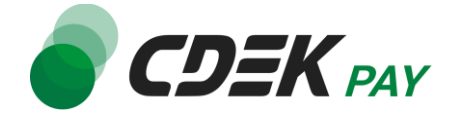

8.2. Скопируйте значение из поля "Test Secret Key" и вставьте его в поле "Пароль для API тестовых платежей" в админ. панели вашего сайта. Если значение в поле в ЛК пустое, задайте его самостоятельно

|                          | IY ( | and conference | 🗸 Активирован |                                       |   |
|--------------------------|------|----------------|---------------|---------------------------------------|---|
| 🙃 Главная                |      |                |               | Локальные настройки Используют        | я |
| 🗄 Операции клиентов      | ~    |                |               | Настройки АРІ                         |   |
| Настройки                | ~    |                |               | Secret key                            | × |
| ♦ Интеграция             | ^    |                |               | URL для оповещения о платеже          |   |
| Настройки АРІ<br>Вебхуки |      |                |               |                                       | × |
| 🗈 Документы              |      |                |               | Пастроики АРГдля тестовых платеже     | 1 |
| 🔿 Акции                  |      |                |               | iest Secret Key                       | × |
| II, Аналитика            |      |                |               | URL для оповещения о тестовом платеже | × |
|                          |      |                |               | Отправлять запрос на Webhook          |   |
|                          |      |                |               | ОТПРАВИТЬ                             |   |

9. В блоке "Карта статусов заказов" наименования статусов заданы корректно по умолчанию. Вы можете настроить их по вашему усмотрению

| Карта статусов заказов 👻          |             |   |  |  |  |  |
|-----------------------------------|-------------|---|--|--|--|--|
| Заказ создан, ожидание<br>оплаты: | Открыт      | ~ |  |  |  |  |
|                                   |             |   |  |  |  |  |
| Заказ оплачен:                    | Обработан   | ~ |  |  |  |  |
|                                   |             |   |  |  |  |  |
| Заказ возмещен:                   | Возвращено  | ~ |  |  |  |  |
|                                   |             |   |  |  |  |  |
| Запрошен возврат                  | Отложен     | ~ |  |  |  |  |
| средств по заказу:                |             |   |  |  |  |  |
|                                   |             |   |  |  |  |  |
| Заказ аннулирован, так            | Аннулирован | ~ |  |  |  |  |
| как не оплачен вовремя:           |             |   |  |  |  |  |

Далее необходимо внести некоторые данные в ЛК СDEКРАҮ.
 10.1. В блоке "Справка по настройке" скопируйте значение из поля "Webhook URL"

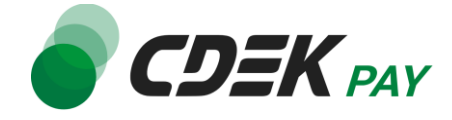

## Справка по настройке:

#### Подключение к СДЭК Рау

- Перейдите на сайт https://cdekpay.ru/ и оставьте заявку на подключение.
- После обсуждения необходимых действий с менеджером и активации необходимых платежных систем (банковская карта и оплата по qrкоду через СБП) у вас появится доступ к личному кабинету СДЭК Рау (https://secure.cdekfin.ru/login).
- Перейдите в личный кабинет СДЭК Рау. Выберете пункт меню "Магазины"->"Редактирование".
- Включите переключатель "Отправлять запрос на Webhook".
- Скопируйте ссылку на вебхук вашего магазина, указанную ниже, в поля "URL для оповещения о платеже (Webhook):"(как для тестовых платежей, так и для платежей на реальные деньги) и нажмите кнопку "Сохранить".

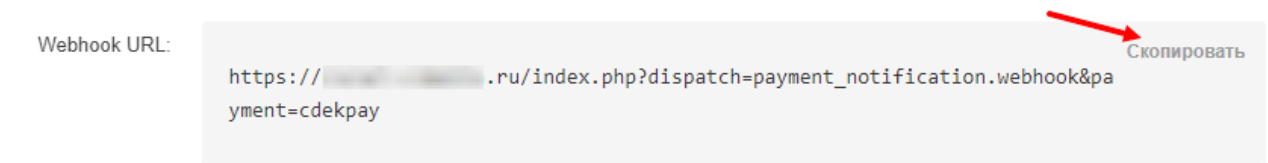

Далее вставьте скопированное значение в следующих полях в ЛК CDEKPAY: 10.2. Интеграция -> Настройка API, поле "URL для оповещения о платеже"

| S CDEK PAY               | ( | К Активирован |                                                  |   |
|--------------------------|---|---------------|--------------------------------------------------|---|
| 🙃 Главная                |   |               | Локальные настройки Используются                 |   |
| Поперации клиентов       | ~ |               | Настройки АРІ                                    |   |
| Настройки                | ~ |               | Secret key                                       | × |
| > Интеграция             | ^ |               | URL для оповещения о платеже                     |   |
| Настройки АРІ<br>Вебхуки |   |               | THE RECEIPTION EXCEPTION OF                      | × |
| Документы                |   |               | Настройки АРІ для тестовых платежей              |   |
| Акции                    |   |               | Test Secret Key                                  | × |
| , Аналитика              |   |               | URL для оповещения о тестовом платеже            | × |
|                          |   |               | <ul> <li>Отправлять запрос на Webhook</li> </ul> |   |
|                          |   |               | ОТПРАВИТЬ                                        |   |

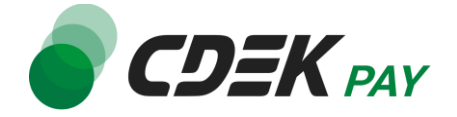

10.3. Интеграция -> Настройка API, поле "URL для оповещения о тестовом платеже"

| 🌒 CDEK PA                | 47 | ~ | Активирован |                                       |   |
|--------------------------|----|---|-------------|---------------------------------------|---|
| 放 Главная                |    |   |             | Локальные настройки Используются      |   |
| Операции клиентов        | ~  |   |             | Настройки АРІ                         |   |
| Настройки                | ~  |   |             | Secret key                            | × |
| ✓ Интеграция             | ^  |   |             | URL для оповещения о платеже          | ~ |
| Настройки АРІ<br>Вебхуки |    |   |             |                                       | ^ |
| Документы                |    |   |             | настроики дет для тестовых платежей   |   |
| > Акции                  |    |   |             | Test Secret Key                       | × |
| II, Аналитика            |    |   |             | URL для оповещения о тестовом платеже | × |
|                          |    |   |             | Oтправлять запрос на Webhook          |   |
|                          |    |   |             | ОТПРАВИТЬ                             |   |

10.4. Убедитесь, что активна галочка "Отправлять запрос на Webhook"

- 10.5. Нажмите на "Сохранить"
- 11.Вернитесь на страницу установки модуля в админ. панели.

Для автоматической актуализации статусов заказов необходимо настроить планировщик задач CRON. Уточните у вашего хостинг-провайдера, как его можно настроить, и при его настройке укажите адрес скрипта, который находится в пункте

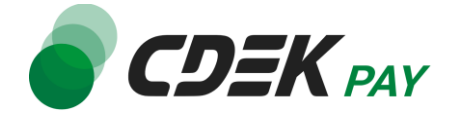

#### "Cron URL" в блоке "Настройка планировщика задач cron"

## Настройка планировщика задач cron

Для корректной работы модуля СДЭК Рау, необходимо настроить планировщик задач cron на выполнение раз в час.

Необходимо настроить на вашем хостинге вызов HTTP запроса раз в час.

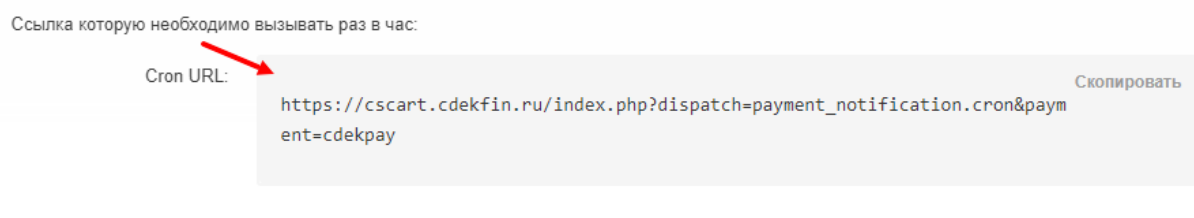

В том случае, если ваш хостинг-провайдер не поддерживает вызов HTTP запросов по расписанию, то вы можете настроить вызов команды по времени. Команда для вызова раз в час:

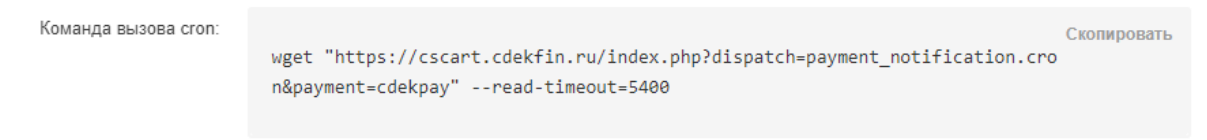

Если возникли затруднения - вы можете узнать как настроить выполнение скрипта cron раз в час у вашего хостинг-провайдера.

#### 12. Нажмите на "Создать" в нижнем правом углу

| ием магазине соответствовали правильным с | статусам CDEKP | ay      |
|-------------------------------------------|----------------|---------|
|                                           |                |         |
|                                           | Отменить       | Создать |

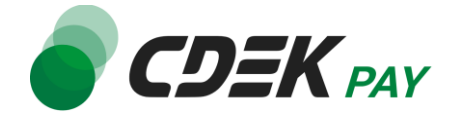

В списке способов оплаты вы увидите CDEКРау.

| СДЕКРау          |
|------------------|
| Банковская карта |
| Выставить счет   |

Настройка завершена.

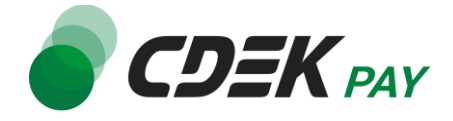

После установки и настройки модуля ваши пользователи увидят блок CDEK PAY на экране оформления заказа:

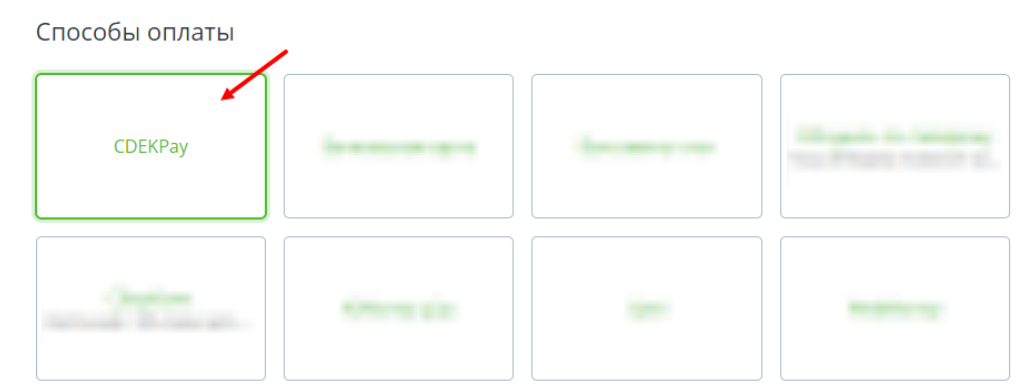

При выборе метода оплаты CDEK PAY ваши пользователи будут перенаправлены на экран платежного шлюза:

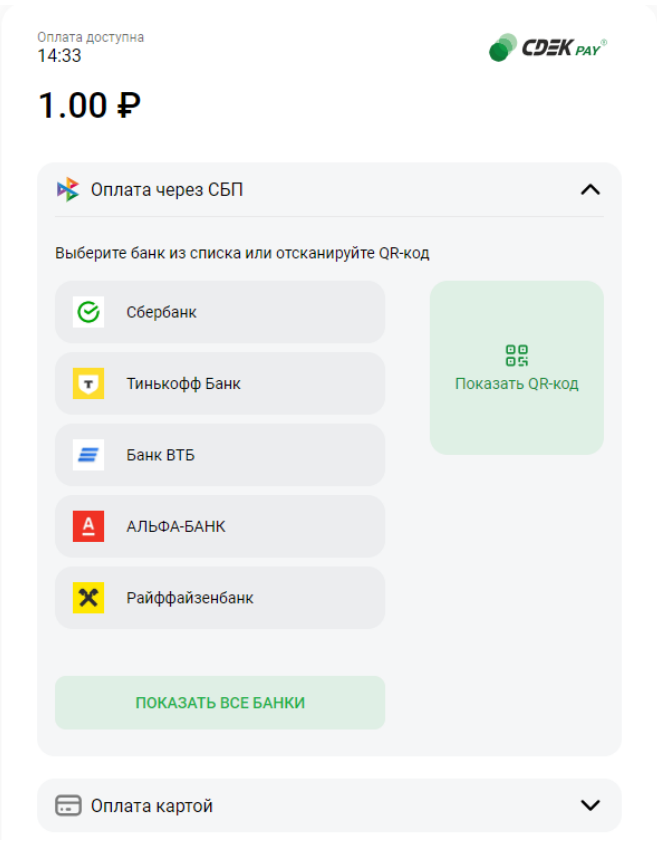

Контакты

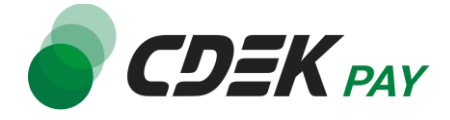

Здесь пользователи могут выбрать оплату заказа через СБП или картой. Далее, после оплаты, пользователи будут перенаправлены обратно на сайт на страницу с сообщением об успешной/неуспешной оплате.

# Тестовый режим

Перед использованием модуля в боевом режиме с реальными пользователями вы можете протестировать его. Это позволит вам убедиться, что модуль установлен и настроен корректно и готов к работе. Тестовый режим предполагает использование модуля без осуществления оплаты.

Если вы настроили модуль по инструкции в главе <u>Настройка модуля CDEK Pay для CMS CS</u> <u>Cart v.4</u>, ваш модуль уже подключен в тестовом режиме.

Как происходит оформление заказа в тестовом режиме:

- 1. Добавьте товар в корзину и перейдите к экрану оформления заказа.
- 2. Убедитесь, что к пользователю, под которым вы авторизованы, привязан адрес почты, который вы ранее указывали в настройках метода оплаты
- 3. В списке доступных методов оплаты выберите CdekPay

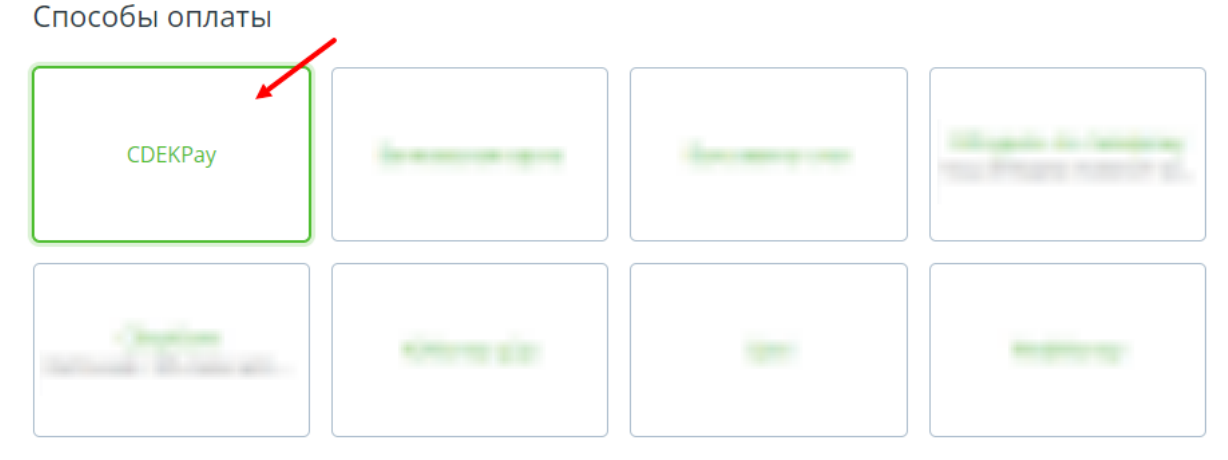

Вы будете перенаправлены на страницу следующего содержания:

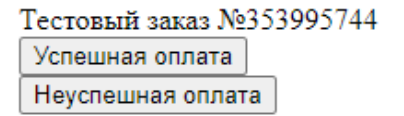

4. Чтобы протестировать поведение системы в случае успешной оплаты, нажмите на "Успешная оплата". Вы будете перенаправлены на страницу вашего сайта,

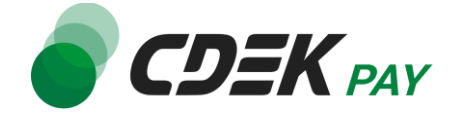

оповещающую об успешной оплате. Перейдите к списку заказов через верхнее меню, Заказы -> Все заказы

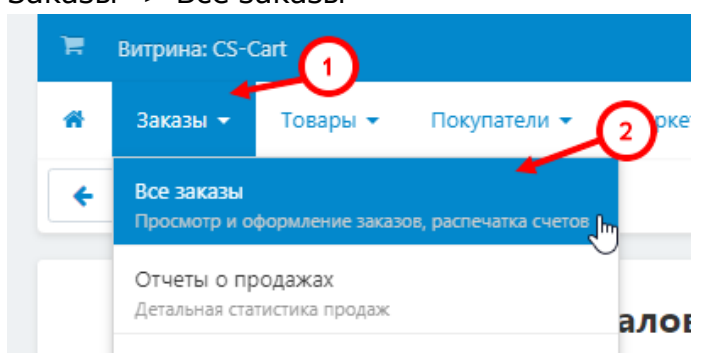

Убедитесь, что в списке появилась запись об этом заказе, статус заказа - "Обработан".

| ID        | Статус      | Дата 👻 | Покупатель | Телефон | Итого |
|-----------|-------------|--------|------------|---------|-------|
| Заказ #98 | Открыт 🗕    |        |            |         | -     |
| Заказ #97 | Обработан 🗕 | 0.000  |            |         |       |
| Заказ #96 | Открыт 😽    |        |            |         |       |

 Чтобы протестировать поведение системы в случае ошибки при оплате, нажмите на "Неуспешная оплата". Вы будете перенаправлены на страницу вашего сайта, оповещающую об ошибке при оплате.

Заказ не будет создан или будет создан со статусом "Открыт".

# Боевой режим

После того, как тестирование будет завершено, боевой режим можно активировать, выбрав значение "Реальные платежи" в поле "Режим модуля" в настройках модуля.

| Пароль для АРІ:                      |                  |
|--------------------------------------|------------------|
| Режим модуля:                        | Реальные платежи |
| Пароль для АРІ тестовых<br>платежей: |                  |

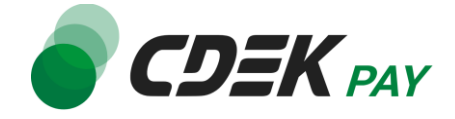

Удаление модуля осуществляется через админ. панель вашего сайта.

1. Для удаления модуля CDEK Рау перейдите на страницу установки плагинов. Через верхнее меню перейдите на "Модули"

| Ħ | Витрина: CS-Cart                                        | Модули 🔻 | Администрирование 🔻 | Настройки 🔻 | Дизайн 🔻     | ?   | <b>4</b> •   |           | <b>A</b> • |
|---|---------------------------------------------------------|----------|---------------------|-------------|--------------|-----|--------------|-----------|------------|
| * | Заказы 👻 Товары 👻 Покупатели 👻 Маркетинг 👻 Веб-сайт 👻 🖊 |          |                     | Быстрый о   | тарт 🕶 🗌 Наі | йти |              |           | Q          |
| ÷ | <ul> <li>Панель инструментов</li> </ul>                 |          |                     |             |              |     | Июл 22, 2024 | 4 — Авг 2 | 22, 2024 🕶 |

Вы увидите список всех установленных платежных систем на вашем сайте.

 Найдите в списке модуль "cdekpay", нажмите на иконку настроек и далее - на "Удалить"

| ☆ | RD. | NAME OF TAXABLE PARTY. | Concerned and Concerned and Co | Вкл.       |
|---|-----|------------------------|----------------------------------------------------------------------------------------------------|------------|
| ☆ |     | cdekpay                | ₿ыкл.                                                                                                    | вкл.       |
| ☆ |     |                        | Удалить                                                                                                    | Установить |

3. На окне с предупреждением нажмите на "ОК"

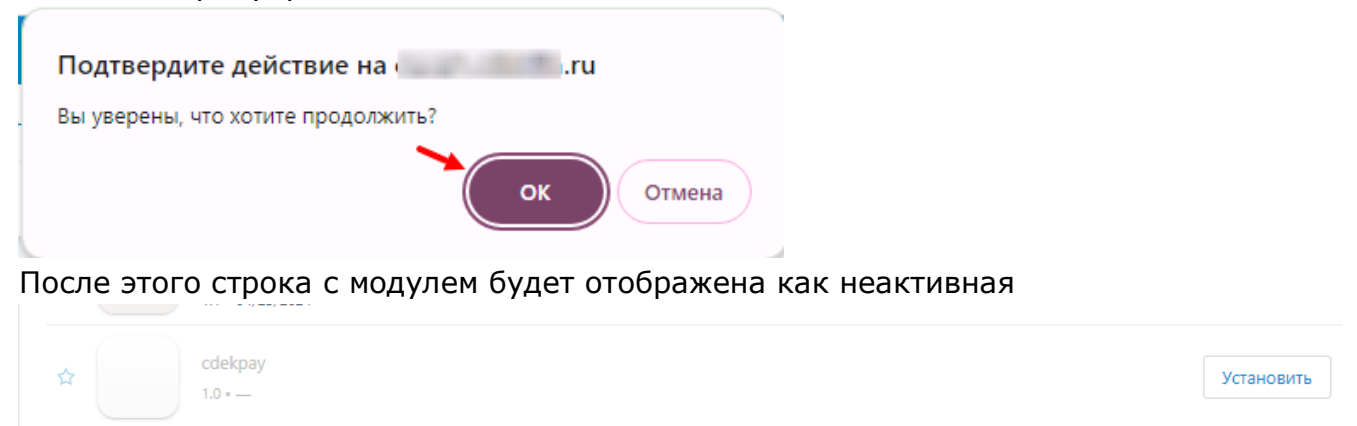

4. Далее необходимо удалить созданный при установке способ оплаты. Для этого перейдите в настройки методов оплаты через верхнее меню

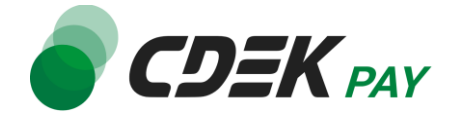

#### Администрирование -> Способы оплаты

| Модули 👻           | Администрирование 🔻 | Настройки 🔻 | Дизайн 🔻   |
|--------------------|---------------------|-------------|------------|
| - 1                | Витрины             |             | гт         |
|                    | Способы оплаты      | ı,          | ŋ          |
| (2)                | Доставка и налоги   |             | ۲ <b>–</b> |
| $\overline{}$      | Статусы             |             | ۱.         |
| ювлениях модулей с | Магазины и ПВЗ 📩    |             | йти        |

5. В открывшемся списке найдите CDEKPay, нажмите на иконку настроек и далее - на "Удалить"

| CDEKPay          |                          | Вкл. 🔻 |
|------------------|--------------------------|--------|
| Банковская карта | Редактировать<br>Удалить | Вкл. 🔻 |

После этого способ оплаты исчезнет из списка.

#### Удаление завершено.

Полное удаление модуля через админ. панель CS Cart недоступно, при необходимости обратитесь к разработчикам, чтобы удалить файлы модуля с сервера.